## **Updating Prinergy software**

When an update is available for your Prinergy software, download it from the Partner Place portal and install it.

- Log on to Partner Place at https://partnerplace.kodak.com/, select Self-Support > Downloads, select Prinergy, and click OK.
  Note: Visit the Partner Place portal regularly for Prinergy downloads and documentation. If you are not yet a registered user of the Partner Place portal, you can register online at https://partnerplace.kodak.com/.
- 2. On the Downloads page, locate the update that applies to the software version that is installed on the server you want to update.
- 3. Click the download file (usually Prinergy\_<Version>.zip) and save it to the Temp folder on the Prinergy primary server. If there are multiple download files for the update, save them all to the same folder.
- 4. Extract the installer from the ZIP file.
- 5. Copy the download files to the Temp folder on each secondary server and render station that you want to update.

**Note:** You must update Prinergy on the primary server before updating the secondary servers and render stations.

- 6. Stop Prinergy on the primary server.
- 7. Stop Prinergy on all the secondary servers and render stations.
- 8. In the  ${\tt Temp}$  folder on the primary server, double-click the installer.
- 9. In the installer, follow the prompts.
- When the installation is complete, a Success screen appears.
- 10. Click **Exit**.
- 11. Repeat Steps 7 to 9 on each secondary server and render station that you want to update.
- 12. After all the servers are successfully updated, start Prinergy on the primary server.
- 13. Start Prinergy on the secondary servers and render stations.
- 14. On each client computer, start the Prinergy Workshop client software. In the Login dialog box, type the name of the primary server and click **Login**. If the Synchronize Workshop message appears, click **Yes**.

**Note:** Some updates do not affect Workshop, so the Synchronize Workshop message may not appear.